# Profinet 通讯模块

技术手册 HA030101020

与 DC900 V3.8 版软件匹配

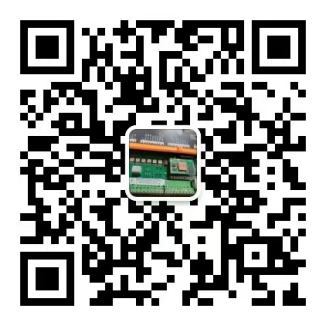

©版权所有昆山科瑞艾特电气有限公司

严格保留所有权利。未经**昆山科瑞艾特电气有限公司**书面许可,不得将本文件的任何部分存储在检索系统中,或以任何形式或通过任何方式发送给非 **昆山科瑞艾特电气有限公司**雇佣的人员。尽管已尽一切努力确保本文件的准确性,但可能有必要在不另行通知的情况下进行修改或更正遗漏。**昆山 科瑞艾特电气有限公司**不承担由此造成的损坏、伤害或费用。

# 目录

目录

RS485 通讯模块

| 不列机机   | C<br>▲ _ 立旦帙占                                           | I<br>1 |
|--------|---------------------------------------------------------|--------|
|        | ● 〕 四付点                                                 | I<br>1 |
| •      | ● 通讯协议                                                  | 1      |
| 安装     |                                                         | 2      |
|        | • PROFINET 通讯模块                                         |        |
|        | • LED 指示灯                                               |        |
|        |                                                         |        |
| 配置 PR  | OFINET 通讯模块                                             |        |
| •      | • 配置调速器                                                 |        |
| •      | • 通讯端口参数设定                                              |        |
|        | _                                                       |        |
| 配置 PLC | C                                                       | 4      |
| •      | • PROFINET 映射参数表                                        |        |
| PROFIN | IFT 诵讯                                                  |        |
|        | <ul> <li>● 配置先骤</li> </ul>                              |        |
|        | <ul> <li>□□□□□□□□□□□□□□□□□□□□□□□□□□□□□□□□□□□□</li></ul> | 6      |
|        | <ul> <li>◆ 生成 GSD 文件</li> </ul>                         | 8      |
|        | <ul> <li>▲名切川</li> </ul>                                | 0<br>8 |
|        | - 新田王江/20/1                                             |        |

#### 页码

# PROFINET 通讯模块

# 系统概述

## 产品特点

PROFINET IO 通讯协议转换卡 100Mbit, 全双工, 电气隔离 2KV 电隔离双端口以太网接口 网络状态和模块化指示灯 每个方向上总共有 256 字节的循环 I/O 数据 最多 64 模块 提供 GSD XML 文件和 GSD 配置软件 匹配于: DC900 系列直流调速器 软件版本 3.8 或者更高

## 通讯协议

### PROFINET 通讯协议

PROFINET 由 PROFIBUS 国际组织(PROFIBUS International, PI)推出,是新一代基于 工业以太网技术的自动化总线标准。

#### 警告!

安装前,确保调速器和所有接线已电气隔离,且不会被其他人员无意中"通电"。

断开电源后等待5分钟,然后再操作系统的任何部分或从调速器上卸下盖子。

您可以通过 PLC 连接到一个或多个连接此模块的 DC900 调速器,可以创建调速器网络。 将此通信模块直接插入 DC900 直流调速器调速器的正面,它会将 DC900 调速器的信息转换为 PROFINET 信号,以便与 PLC 共享信息。

接线非常简单-所有连接均为安全超低电压信号。

我们建议您将接地端子连接系统大地。

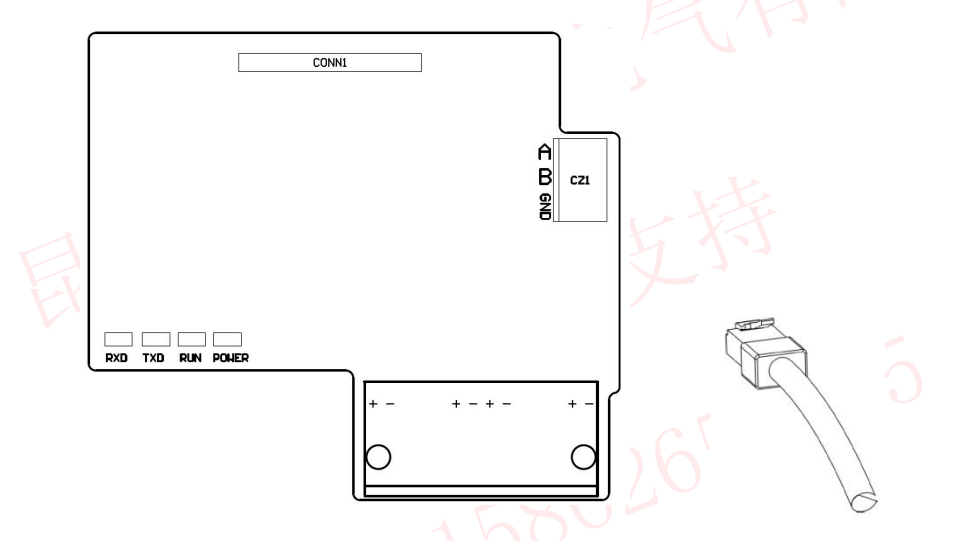

两个 RJ45 以太网插座,可单独或同时使用。仅支持使用 PROFINET 认证的线缆,使用 RJ45 插拔端子。

# LED 指示灯

该模块有四个 LED 和网口指示灯,提供有关"电源状态"、"接收"、"传输"和"运行"的诊断信息。

| LED 名称 | LED 闪烁 | 调速器状态                    |
|--------|--------|--------------------------|
| 电源     | 常亮     | 指示 PROFINET 通讯卡供电正常      |
| Rx     | 闪烁     | 指示正"接收"数据                |
| Tx     | 闪烁     | 指示正将数据发出                 |
| Run    | 闪烁     | 当模块运行工作时,指示灯以1<br>秒的周期闪烁 |
| 図口     | 闪烁     | 当网口接上网线并工作时,网<br>口指示灯闪烁  |

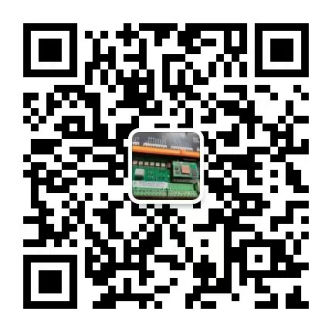

# 配置 PROFINET 通讯模块

### 配置调速器

注: PROFINET 通讯模块只能在 3.8 或更 高版本的调速器上进行配置。

使用前必须配置通讯。

可以通过按键和液晶在"串口通讯" 菜单下进行配置。 如果使用上位机软件配置,配置软件 必须在 2.1 版本以上,配置选项在 "Main Port 1"的模块内。

|    | Main PORT P1                                                                                                    |  |
|----|----------------------------------------------------------------------------------------------------|--|
| f) | RS485<br>9600<br>BAUD RATE<br>0<br>GROUP ID (GID)<br>0<br>UNIT ID (UID)<br>DISABLED<br>6<br>CHANGEBAND (BIN)<br>0%<br>CHANGEBAND (BIN)<br>0%<br>TRUE<br>ENAGEREPORT<br>1<br>REPLY DELAY<br>TRUE<br>ENABLED<br>EVEN<br>PARITY<br>0<br>OPTION ADDRESS<br>0<br>OPTION VERSION |  |
|    |                                                                                                    |  |

## 通讯端口参数设定

通讯设定可连接到电脑通过上位机软件或直接通过键端进行设置。

首先进入"串口通讯"菜单下的"主端口",在"使能"设定"→真",在"波特率"参数 选择"→9600"或"→19200",在"选项卡地址"里设定地址号,在"奇偶校验"里选择 "→偶校验"(此处必须选偶校验),在"模式"里选"→RS485"协议。

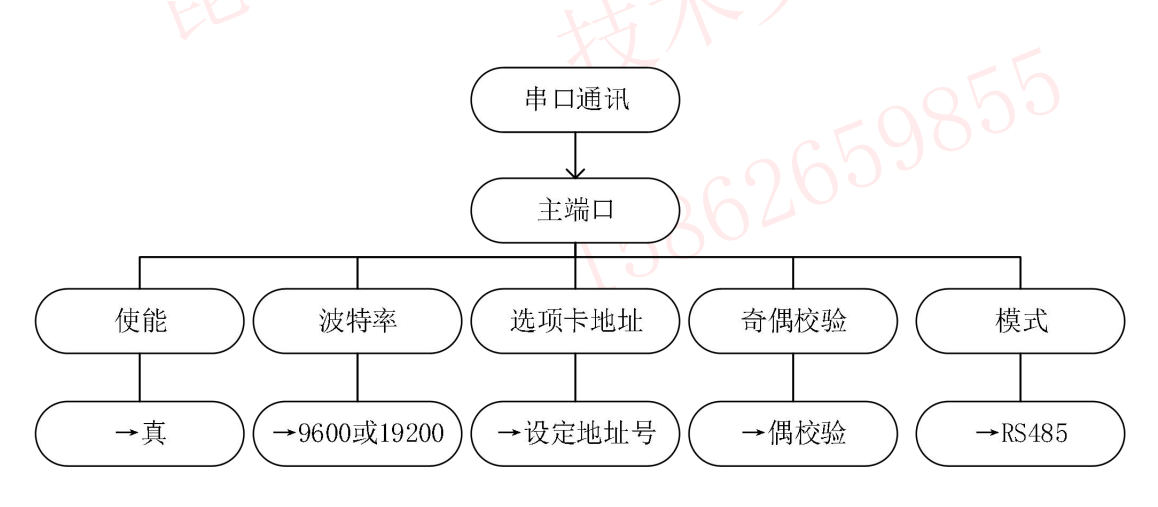

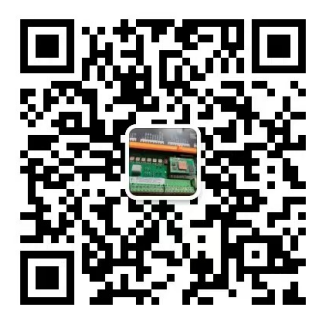

PROFINET 模块可以通过参数表对参数进行访问

## PROFINET 映射参数表

|    |                  |            | 只读寄   |      |
|----|------------------|------------|-------|------|
|    | ParameterName    | 参数名        | 存器    |      |
| 0  | P1 PORT BAUD     | P1 口波特率    | 40000 | 1    |
| 1  | SPEED DEMAND     | 速度给定       | 40001 |      |
| 2  | SPEED SETPOINT   | 速度设定       | 40002 |      |
| 3  | SPEED FEEDBACK   | 速度反馈       | 40003 |      |
| 4  | laDmd UNFILTERED | 电流给定未滤波    | 40004 |      |
| 5  | CURRENT DEMAND   | 电流给定       | 40005 | -    |
| 6  | IaFBK UNFILTERED | 电流反馈未滤波    | 40006 |      |
| 7  | FIELD DEMAND     | 励磁给定       | 40007 |      |
| 8  | FIELD I FBK      | 一 励磁电流反馈   | 40008 |      |
| 9  | HEALTH WORD      | 故障字        | 40009 |      |
| 10 | Digital Input 1  | C6         | 40010 |      |
| 11 | Digital Input 2  | C7         | 40011 |      |
| 12 | Digital Input 3  | C8         | 40012 |      |
| 13 | Option Address   | P1 通讯地址号   | 40013 | 050  |
| 14 | F03OK High       | F03 正常次数高位 | 40014 | 8.90 |
| 15 | F03OK Low        | F03 正常次数低位 | 40015 |      |
| 16 | F03Error High    | F03 异常次数高位 | 40016 |      |
| 17 | F03Error Low     | F03 异常次数低位 | 40017 |      |
| 18 | F06OK High       | F06 正常次数高位 | 40018 |      |
| 19 | F06OK Low        | F06 正常次数低位 | 40019 |      |
| 20 | F06Error High    | F06 异常次数高位 | 40020 |      |
| 21 | F06Error Low     | F06 异常次数低位 | 40021 |      |
| 22 | F16OK High       | F16 正常次数高位 | 40022 |      |
| 23 | F16OK Low        | F16 正常次数低位 | 40023 |      |
| 24 | F16Error High    | F16 异常次数高位 | 40024 |      |
| 25 | F16Error Low     | F16 异常次数低位 | 40025 |      |
| 26 | 空                |            |       |      |
| 27 | 空                |            |       |      |
| 28 | 空                |            |       |      |
| 29 | 空                |            |       |      |
| 30 | 空                |            |       |      |
| 31 | 空                |            |       |      |
| 32 | 空                |            |       |      |

|    |                  |         | 读写保<br>持寄存 |      |
|----|------------------|---------|------------|------|
|    | ParameterName    | 参数名     | 器          |      |
| 33 | Save Request     | 保存配置    | 40033      |      |
| 34 | AUX ENABLE       | 辅助使能    | 40034      |      |
| 35 | AUX START        | 辅助运行    | 40035      |      |
| 36 | Speed Setpoint1  | 速度输入1   | 40036      |      |
| 37 | POS. I CLAMP IN  | 正电流钳位   | 40037      |      |
| 38 | NEG. I CLAMP IN  | 负电流钳位   | 40038      |      |
| 39 | Min Speed INPUT  | 最小速度输入  | 40039      |      |
| 40 | DEMULTIPLEXER    | 跳闸分路器   | 40040      |      |
| 41 | Minilink VALUE1  | 模拟中转1   | 40041      | 1    |
| 42 | Minilink VALUE2  | 模拟中转 2  | 40042      |      |
| 43 | Minilink VALUE3  | 模拟中转3   | 40043      |      |
| 44 | Minilink VALUE4  | 模拟中转 4  | 40044      |      |
| 45 | Minilink VALUE5  | 模拟中转 5  | 40045      | A AV |
| 46 | Minilink VALUE6  | 模拟中转6   | 40046      |      |
| 47 | Minilink VALUE7  | 模拟中转7   | 40047      |      |
| 48 | Minilink VALUE8  | 模拟中转8   | 40048      |      |
| 49 | Minilink VALUE9  | 模拟中转9   | 40049      |      |
| 50 | Minilink VALUE10 | 模拟中转 10 | 40050      |      |
| 51 | Minilink VALUE11 | 模拟中转 11 | 40051      |      |
| 52 | Minilink VALUE12 | 模拟中转 12 | 40052      |      |
| 53 | Minilink VALUE13 | 模拟中转 13 | 40053      |      |
| 54 | Minilink VALUE14 | 模拟中转 14 | 40054      | 060  |
| 55 | LOGIC1           | 逻辑中转1   | 40055      | 100  |
| 56 | LOGIC2           | 逻辑中转 2  | 40056      |      |
| 56 | LOGIC3           | 逻辑中转 3  | 40057      |      |
| 56 | LOGIC4           | 逻辑中转 4  | 40058      |      |
| 56 | LOGIC5           | 逻辑中转 5  | 40059      |      |
| 56 | LOGIC6           | 逻辑中转 6  | 40060      |      |
| 56 | LOGIC7           | 逻辑中转 7  | 40061      |      |
| 56 | LOGIC8           | 逻辑中转 8  | 40062      |      |

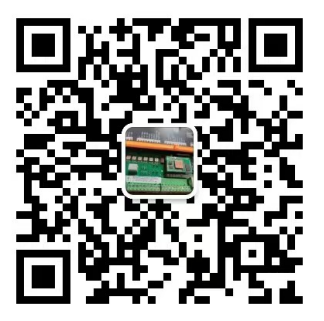

## **PROFINET** 通讯

#### 配置步骤

- 1. 通过 "PROFINET 网关配置软件" 配置 PN 卡设备的设备名称、串口参和 RTU 通道。
- 2. 根据配置数据,生成GSD文件。
- 3. 在 PLC 软件里面导入并安装生成的 GSD 文件。
- 4. 把 PROFINET 卡组态到 PLC 上,就可以通过 PLC 的 IW 空间和 QW 空间来访问 RTU 设备的寄存器了。

读取 MODBUS-RTU 的示意图:

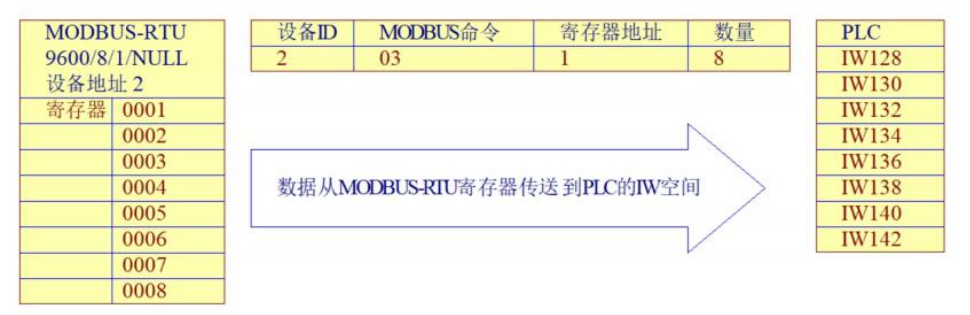

写 MODBUS-RTU 寄存器示意图:

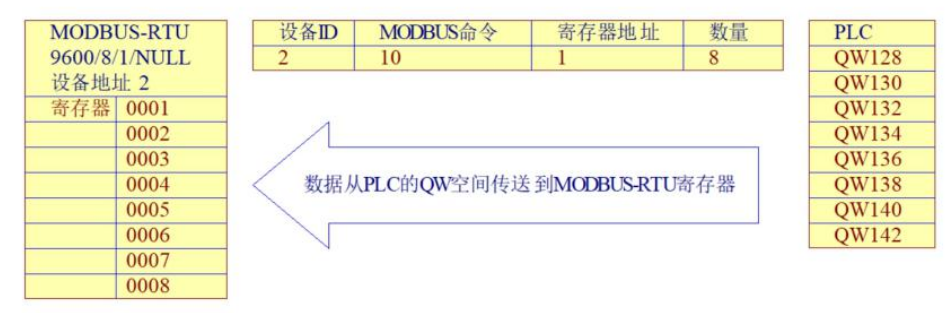

#### 设备地址

PROFINET 卡缺省不具备 IP 地址,按照谁使用谁分配 IP 的原则来获取 IP 地址。比如电脑 要配置 PROFINET 卡,电脑就必须给 PROFINET 卡分配一个 IP 地址。给 PROFINET 卡设备 分配 IP 地址的办法有两种:

- 选择和PROFINET 卡连接在同一个局域网的电脑网卡,点击 PROFINET 网关配置软件的搜 索按钮,PROFINET 网关配置软件会先给 PROFINET 卡设备分配一个 IP 地址,再向 PROFINET 卡发送搜索命令,这样 PROFINET 卡就可以和 PROFINET 网关配置软件通讯 了。
- PROFINET 卡和PLC 组态时,在 PLC 软件里面先给这个 PROFINET 卡设备指定一个 IP 地址, PLC 组态完成后, PLC 会根据 PN 卡组态时的名称, PLC 就会把配置给这个 PROFINET 卡的IP 地址分配给它,然后再和它通讯。
- 注:上面两种方法同时只能使用一种,比如和 PLC 组态后,就不要再使用指定网卡搜索 PROFINET 卡,使用 PROFINET 网关配置软件给 PROFINET 卡设备分配 IP 地址了。 否则电脑会重新给 PROFINET 卡设备分配 IP,造成 PLC 和 PROFINET 卡通讯失败。 PLC 和 PROFINET 卡组态后,采用 LAN All Adapter 模式搜索。

| 3称 <dc9< th=""><th>×000</th><th></th><th></th><th>基本配置</th><th>Profin</th><th>et网关 N</th><th>IODBUS-TC</th><th>P/IP地址</th><th></th><th></th><th></th><th></th><th></th><th></th></dc9<> | ×000          |                   |     | 基本配置    | Profin              | et网关 N | IODBUS-TC  | P/IP地址              |                          |            |            |         |         |        |
|----------------------------------------------------------------------------------------------------|---------------|-------------------|-----|---------|---------------------|--------|------------|---------------------|--------------------------|------------|------------|---------|---------|--------|
|                                                                                                    | IP地址          | MAC地址             | 连挂  | RTU#2   | RitRija 3           | 00     |            |                     | PROFINE                  | 断网关闭机      | H. Enable  |         |         |        |
|                                                                                                    | 192.168.0.5   | C2:80:00:06:41:93 | Loc | 1110,22 | #3#314 <u>3</u> . 0 | RTU串   | コ参数        | <u>ا</u>            | 明PN实时数                   | 加流断线重      | 连 Disable  | •       |         |        |
| =+                                                                                                    |               |                   |     |         | COM类型               | 波特率    | 数据位        | 停止位                 | 検验位                      | 采样间隔       | 端口 通讯模式    | ť       |         |        |
|                                                                                                    | STWILLING DAS |                   |     | COM1:   | RS485               | ▼ 9600 | <b>▼</b> 8 | <b>▼</b> 1          | <ul> <li>Even</li> </ul> | ▼ 50       | RTU/M      | aster 👻 |         |        |
|                                                                                                    |               |                   |     | COM2:   | RS485               | ▼ 9600 | • 8        | - 1                 | <ul> <li>NULL</li> </ul> | <b>▼</b> 5 | RTU/M      | aster 👻 |         |        |
|                                                                                                    |               |                   | _   | 允许      | COM                 | 站号     | MODBU      | 5/RTU命令             | ,                        | 寄存器地       | 地 数里       | 名称      | 实时写     | PN在线轮询 |
|                                                                                                    |               |                   |     | Enable  | COM1                | 2      | H03 Rea    | d Hold Re           | egisters                 | 0          | 6          | 2读寄存器   | Disable | Enable |
|                                                                                                    |               |                   |     | Enable  | COM1                | 2      | H10/16 \   | Vrite Regi          | sters                    | 35         | 6          | 2写寄存器   | Disable | Enable |
|                                                                                                    |               |                   |     |         | 1                   | /      | 参数配置       | 】:<br>03只读<br>10/16 | 寄存器<br>写寄存器              | 地通         | 址参见<br>讯表格 | ]       |         |        |
|                                                                                                    |               |                   |     |         | 站号道                 | 重讯地址   | E          |                     |                          |            |            |         |         |        |
|                                                                                                    | m             |                   | F   |         |                     |        |            |                     |                          |            |            |         |         |        |
| 完成                                                                                                    |               |                   | _   |         |                     |        |            |                     |                          |            |            |         |         |        |
| 000                                                                                                    | 卡列表           |                   |     | G       | SDML名称:             | dc900  | 4          | 成GSDM               |                          | 打开路径       | 导出CSV      | 从CSV导入  | 删除      | 新加     |

通过搜索命令,搜索到局域网的 PROFINET 卡后,需要通过读取命令把 PROFINET 卡的参数从设备里面读取回来。

读取回来的参数可以从 PROFINET 网关配置软件的配置界面的右侧查看到。如果对这 些参数修改后, 需要重新更新到 PROFINET 卡里面,并且重新启动 PROFINET 卡后生效。

PROFINET 卡的操作基本上可以通过右键菜单来完成。

| 件网络工      | 具                     |                                                                                                    |                                                   |  |  |  |  |  |  |  |  |
|-----------|-----------------------|----------------------------------------------------------------------------------------------------|---------------------------------------------------|--|--|--|--|--|--|--|--|
| 当前设备名称    | 前设备名称 <dc900></dc900> |                                                                                                    |                                                   |  |  |  |  |  |  |  |  |
| 名称        | IP地址                  | MAC地址                                                                                                    | 连挂 RTU                                            |  |  |  |  |  |  |  |  |
| dc900<br> | 192.168.0.5           | 读取       人设备>         更新<到设备>          重新启动设备          读取软件版本          读取端口映射表          更新端口映射表          更新端口映射表          更新WEB<<到设备          读取<从文件>          保存<到文件>          通过MAC地址更認          更新设备补丁          显示设备调试信息          修改设备密码 | 从设备><br>到设备><br>;><br>、设备><br>2备参数<br>收设备IP<br>数据 |  |  |  |  |  |  |  |  |

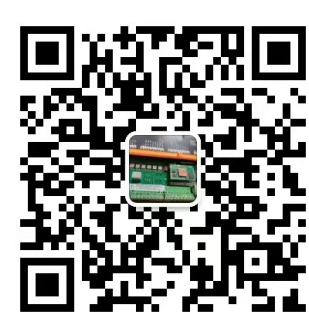

# 生成 GSD 文件

根据 PROFINET 卡的配置, 生成相应的 GSD 文件。

| RTU超   | 时时间: 30 | 0     |   |        |      |      | F<br>启用  | PROFIN<br>IPN实时 | ET進<br>I数打 | M网关闭输出<br>I流断线重连 | Enable<br>Disable | •<br>•   |         |               |
|--------|---------|-------|---|--------|------|------|----------|-----------------|------------|------------------|-------------------|----------|---------|---------------|
|        | COM类型   | 波特率   |   | 数据位    |      | 停止   | <u>ک</u> | 校验位             |            | 采样间隔隙            | 口 通讯模             | 试        |         |               |
| COM1:  | RS485 • | 9600  |   | 8      | •    | 1    | •        | Even            | •          | 50               | RTU/              | Master - |         |               |
| COM2:  | RS485 • | 9600  | ٠ | 8      | •    | 1    | •        | NULL            | -          | 5                | RTU               | Master 👻 |         |               |
| 允许     | COM     | 站号    | M | ODBU   | s/R  | TU合  | 令        |                 |            | 寄存器地址            | 数里                | 名家       | 实时写     | <b>PN</b> 在线轮 |
| Enable | COM1    | 2     | н | 03 Rea | ad H | Hold | Reg      | isters          |            | 0                | 6                 | 2读寄存器    | Disable | Enable        |
|        |         |       |   |        |      |      |          | /               | /          | /                |                   |          |         |               |
|        |         |       |   |        |      |      |          |                 | 参          | 见RTU通讨           | 用参数表              | Ę        |         |               |
|        |         |       |   |        |      | 1    | 14       | 主成GS            | SD         | 文件               |                   |          | 添加或删    | 徐通讯参数         |
|        |         | 4-000 |   |        |      |      |          | - M ) [         | 17         |                  | -                 |          | nnin (  | ][            |

### 命名规则

PROFINET 卡命名注意事项如下:

- 1. 不能以数字开头
- 2. 不能包含下划线(\_)等特殊符号
- 3. 不能以port开头命令
- 4. 尽量用小写(避免和 PLC 的命名规则冲突)
- 5. PN卡的名称必须和PLC组态里面的名称一致,PLC会通过这个名称来配置PN卡的IP 地址

| 络                        | 文件 网络 ] | [具              |                   |     |
|--------------------------|---------|-----------------|-------------------|-----|
|                          | 当前设备名称  | <dc900></dc900> |                   |     |
| HM 连接 🔽 品 关系 🔡 🖫 🖽 🕕 🔍 🛨 | 古称      | IP地址            | MAC地址             | 连打  |
|                          | dc900   | 192.168.0.5     | C2:80:00:06:41:93 | Loc |
| PLC_1                    |         |                 |                   |     |

## 数据更新时间

如果PLC组态的IO设备较多,出现看门狗超时的情况,可以通过配置更新时间来处理。 一般建议如下:

- Smart 200系列PLC的数据更新时间设置为16毫秒或者32毫秒,看门狗设置为3次。
- S1200系列PLC的数据更新时间设置为8毫秒~32毫秒,看门狗次数设置为3次。
- S1500系列PLC的数据更新时间设置为8毫秒~32毫秒,看门狗次数设置为3次。

博图软件设置数据更新时间的界面如下:

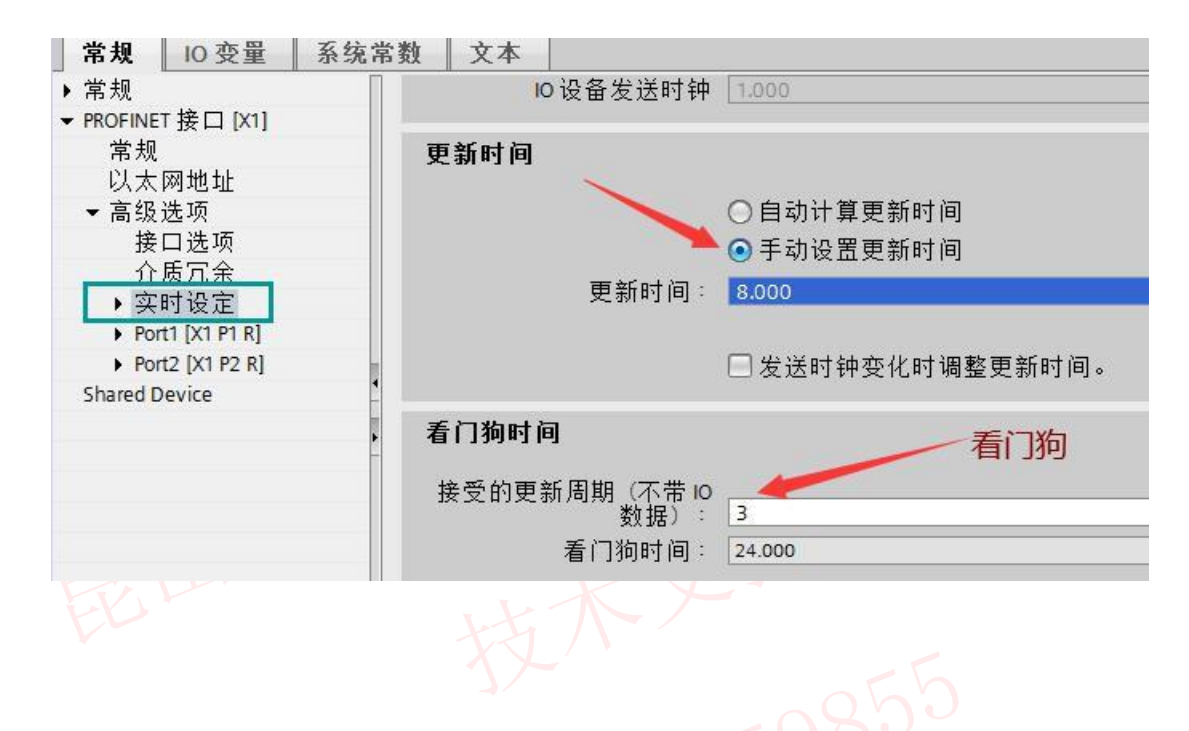

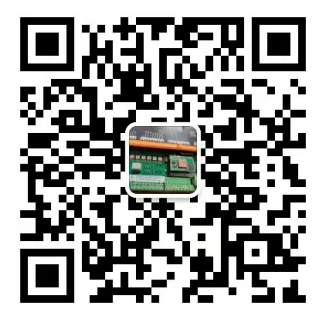